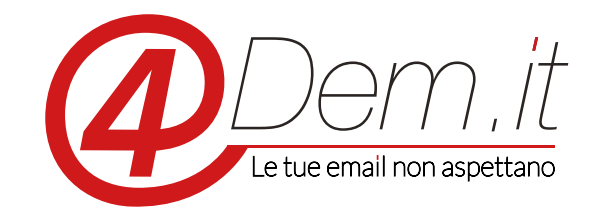

Plugin di integrazione con Prestashop v. 3.0

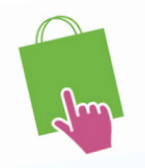

## **Requisiti:**

Prestashop 1.6 o superiori

Un account valido sulla piattaforma 4Dem

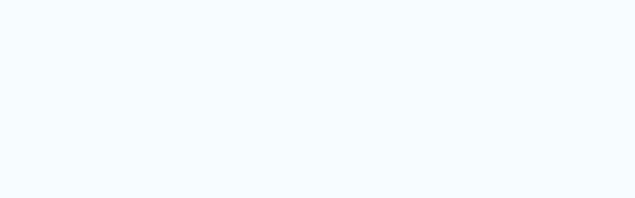

**Note di installazione**: il plugin è stato testato su Prestashop 1.6 e superiori con installazione standard, ti consigliamo comunque prima di installarlo di effettuare un backup completo dell'installazione di Prestashop e del suo database.

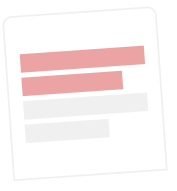

## DESCRIZIONE

Il plug-in di integrazione 4Dem.it - Prestashop permette di sincronizzare in modalità automatica gli utenti registrati alla newsletter di un ecommerce Prestashop con una lista iscritti sulla console per l'email marketing 4Dem.it. Quando viene creato un nuovo utente su Prestashop, che abbia indicato di voler ricevere la newsletter, il suo indirizzo email ed i suoi dati di profilo vengono automaticamente sincronizzati dentro una lista sulla console 4Dem.it. Sempre automaticamente, qualora l'utente Prestashop acceda al proprio profilo e modifichi tali dati (ad es. Nome, Cognome...), questi verranno aggiornati nella lista su 4Dem.it.

Il modulo gestisce anche le disiscrizioni e reiscrizioni alla newsletter in modalità sincrona. Se un utente Prestashop accedendo al proprio profilo modifica la propria scelta sulla volontà di ricevere la newsletter, verrà automaticamente disiscritto o iscritto dalla lista sulla console 4Dem.it. Analogamente se l'utente cliccasse sul link di disiscrizione alla newsletter presente nelle email inviate tramite la console 4Dem.it, la sua scelta aggiornerà di conseguenza il suo profilo su Prestashop.

2

## 4Dem.it - PLUGIN DI INTEGRAZIONE CON PRESTASHOP

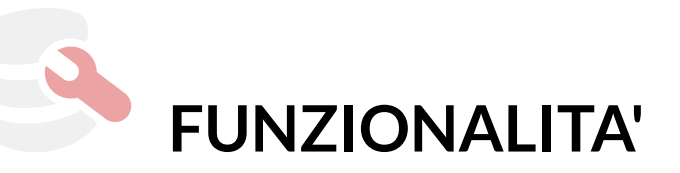

- Creazione automatica di una lista dedicata alla sincronizzazione utenti sulla console 4Dem.it con tutti i campi necessari.
- Sincronia iniziale degli utenti Prestashop nella lista di 4Dem.it
- Aggiornamento manuale o automatico degli utenti Prestashop nella lista di 4Dem.it

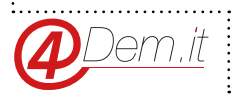

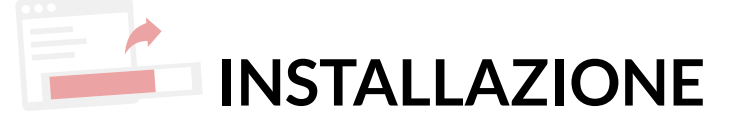

L'istallazione del Plugin può essere fatta tramite il pannello di amministrazione di Prestashop.

- Collegarsi alla pannello di amministrazione di Prestashop.
- Accedere alla sezione Moduli e cliccare sul bottone di aggiunta di un nuovo modulo.
- Selezionare lo zip del modulo di integrazione 4Dem.it Prestashop
- Effettuato il caricamento il modulo risulterà elencato tra quelli disponibili e sarà possibile attivarlo cliccando su Istalla e seguendo le normali procedure standard di istallazione moduli di Prestashop.

| Q.▼ Cerca                                                                   | Moduli / Moduli e Servizi                         |                                                                                                    | <b>C</b>                  | 0                       |
|-----------------------------------------------------------------------------|---------------------------------------------------|----------------------------------------------------------------------------------------------------|---------------------------|-------------------------|
| Dashboard                                                                   |                                                   |                                                                                                    | Cerca aggiornamenti       | Aggiungi nuovo modulo 🧳 |
| 9 Catalogo<br>3 Ordini<br>6 Clienti                                         |                                                   | L'iscrizione ad Addons fornisce l'accesso a tutti i nostri moduli di<br>Una volta collegato, i tuo i noovi moduli verranno automaticamente i<br>REGISTRATI ENTRA | PrestaShop.<br>nstallati. |                         |
| <ul> <li>Regole Prezzi</li> <li>Moduli</li> <li>Moduli e Servizi</li> </ul> | Moduli installati<br>69                           | Moduli disattivati<br>0                                                                                                    | Moduli da aggiornare      | C                       |
| Posizioni<br>Pagamento<br>Spedizione                                        |                                                   | Filtra per Installati e non installati 🔻 Attivati e disattivati 🔻                                                                                                | Autori Tutti gli aut      | tori                    |
| Localizzazione<br>Preferenze<br>Parametri Avanzati                          | Preferiti<br>Tutto 1                              | Funzionalità del Front Office     ADem for Prestashop v2.0.0 - da Tembo s.r.l.     4Dem Newsletter integration for Prestashop e-commerce.                        |                           | 🕄 installa 🗸            |
| Amministrazione                                                             | Aggiornamento rapido / cumulativo Amministrazione | 2 azioni massive •                                                                                                    |                           |                         |
|                                                                             | Email & SMS                                       | 0                                                                                                    |                           |                         |

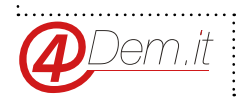

## 4Dem.it - PLUGIN DI INTEGRAZIONE CON PRESTASHOP

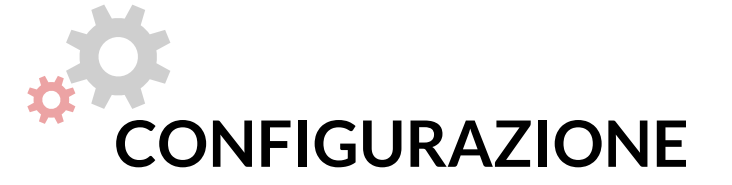

Una volta completata l'istallazione sarà possibile configurare il modulo.

Occorrerà inanzitutto accedere al proprio account 4Dem.it e creare una Api Key per la connessione. Una volta entrato in 4Dem.it clicca sull'icona delle impostazioni in alto a sinistra e seleziona Api Key.

Potrai quindi creare una nuova chiave personale di autenticazione per connettere il modulo.

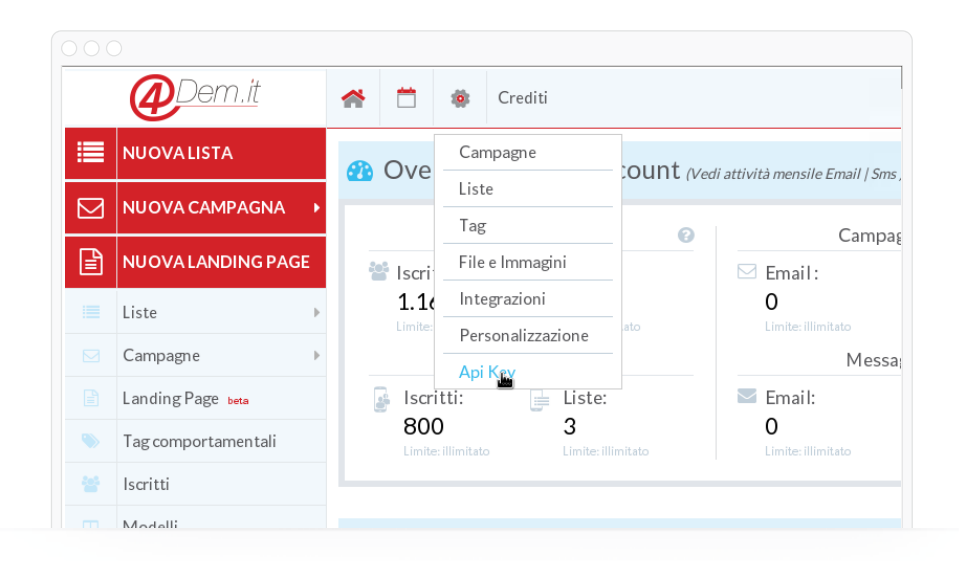

Una volta creata l'Api Key torna nella configurazione del modulo Prestashop e inseriscila nel campo 4Dem Api Key

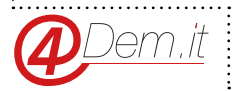

|               | Dashboard                                                                                    | 4Dem for Prestashop Indietro Traduci Controlla aggiornamenti Gessisci i punti di collegamento                                                                                                    |
|---------------|----------------------------------------------------------------------------------------------|----------------------------------------------------------------------------------------------------|
|               | Dasnobara<br>Catalogo<br>Ordini<br>Clienti<br>Regole Prezzi                                  | INZIA CON PAESTASHOP<br>Personalizza il tuo negozio Aggiungi i prodotti Configura i pagamenti Scegli le opzioni di                                                                                                    |
| ÷             | Moduli<br>Moduli e Servizi<br>Catalogo Moduli e temi<br>Posizioni<br>Pogomento<br>Soudizione | Fai un giretto: inizia con PrestaShop         Salve Ugo. benvenuto nel tuo negozio online.         Segui la guida e fai t primi passi con il tuo negozio online!             No, grazie! X                              |
| ی<br>بر<br>20 | ,<br>Localizzazione<br>Preferenze<br>Parametri Avanzati                                      | Koodule() Installato con successo.     X                                                                                                    |
| ¢<br>60       | Amministrazione<br>Statistiche                                                               | PDem Settings (Online) Uol generare la tua API KEY nel pannello 4Dem cliccando sul bottone "Optioni Generali" in alto a sinistra e selezionando la voce Api Key  4Dem Api Key  btd6/5/163/867/546d/6317/c028.ftcc1/c070 |
|               |                                                                                              | 4Dem account und http://mailchef.4dem.it/api.php (e.g. http://www.example.com) Customer subscribers Setting Crea una lista compatibile con Prestashop.                                                                  |

Una volta salvati dati di accesso tramite il bottone "Salva e aggiorna" occorrerà creare la lista di destinazione nella quale sincronizzare gli utenti Prestahop.

Cliccando sul bottone "Crea" presente nella sezione "4Dem Settings" il modulo creerà automaticamente una lista con tutti i campi necessari, assicurati che il tuo piano preveda la possibilità di creare una nuova lista.

Il modulo preparerà in background l'ambiente di lavoro su 4Dem. Attendi un paio di minuti pui clicca su "Aggiorna". Se il processo è andato a buon fine allora vedrai comparire la sezione "Campi da ignorare".

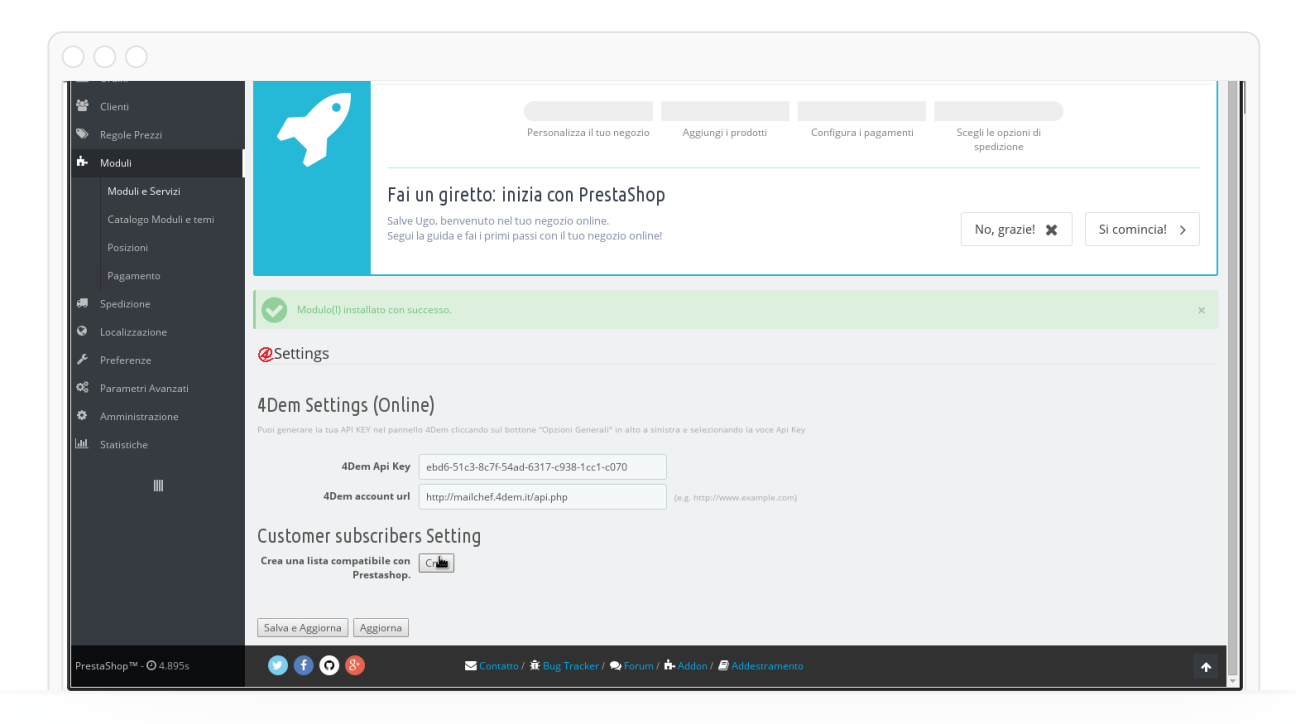

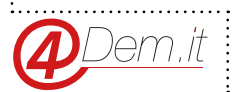

Sarà ora possibile scegliere se sincronizzare tutti i campi disponibili oppure solo alcuni. Come impostazione di default il modulo sincronizza tutte le informazioni utili. E' possibile scegliere di ignorarne qualcuna selezionandola con la spunta nell'elenco.

| Clianti            | 4Dem Api Key                             | ebd6-51c3-8c7f-54ad-6317-c938-1cc1-c070                           |                                                               |
|--------------------|------------------------------------------|-------------------------------------------------------------------|---------------------------------------------------------------|
|                    | 4Dem account url                         | http://mailchef.4dem.it/api.php                                   | (e.g. http://www.example.com)                                 |
|                    | Lista per questo shop                    | prestashop.dev - prestashop.dev ID: 1                             |                                                               |
| Moduli             |                                          |                                                                   |                                                               |
| Moduli e Servizi   | Campi da ignorare (s                     | ounta = ignora)                                                   |                                                               |
|                    | Il modulo sincronizza automaticamente l  | e principali informazioni dei tuoi clienti, se vuoi puoi ingnorar | ne alcuni mettendo la spunta su quelli che non vuoi importare |
|                    | Nome                                     |                                                                   |                                                               |
|                    | Cognome                                  |                                                                   |                                                               |
|                    | Sesso                                    |                                                                   |                                                               |
| Spedizione         | Guest                                    |                                                                   |                                                               |
|                    | Paese                                    |                                                                   |                                                               |
|                    | Provincia                                |                                                                   |                                                               |
| Parametri Avanzati | Città                                    |                                                                   |                                                               |
| Amministraziono    | Data registrazione al sito               |                                                                   |                                                               |
|                    | Data di nascita                          |                                                                   |                                                               |
| L Statistiche      | Data iscrizione Newsletter               |                                                                   | A.                                                            |
|                    | Ultima connessione                       |                                                                   |                                                               |
|                    | Ultimo Ordine                            |                                                                   |                                                               |
|                    | Gruppo                                   |                                                                   |                                                               |
|                    | N° Cellulare                             |                                                                   |                                                               |
|                    | Cropiob settings                         |                                                                   |                                                               |
|                    | cronjob seconds                          |                                                                   |                                                               |
|                    | se si vuole impostare una sincronizzazio |                                                                   |                                                               |

A questo punto, dopo aver salvato le impostazioni, sarà possibile effettuare la sincronizzazione iniziale degli utenti.

Questa procedura verrà eseguita in background e può richiedere più o meno tempo a seconda del numero di clienti iscritti alla newsletter presenti nel tuo ecommerce. Puoi continuare a lavorare sul sito mentra la procedura viene eseguita. Quando sarà terminata vedrai comparire al fondo la notifica sullo stato di sincronizzazione che riporterà la data di ultimo aggiornamento.

E' sufficiente cliccare su Sincronizza Tutto e confermare l'esecuzione. Assicurati prima che il tuo piano preveda sufficienti slot iscritti.

| w oran                    | Cognome 📄                                                                                                    |
|---------------------------|----------------------------------------------------------------------------------------------------|
| 嶜 Clienti                 | Sesso 📄                                                                                                    |
| Regole Prezzi             | Lingus 📄                                                                                                    |
| ±                         | Guest 📄                                                                                                    |
| Moduli                    | Paese 🗍                                                                                                    |
| Moduli e Servizi          | Previncia 💿                                                                                                    |
| Catalogo Moduli e temi    | Città 📃                                                                                                    |
| Posizioni                 | Data registrazione al sito 💿                                                                                                    |
|                           | Data di nascita 💿                                                                                                    |
| Pagamento                 | Data iscrizione Newsletter 💿                                                                                                    |
| Spedizione                | Ultima connessione 💿                                                                                                    |
| Localizzazione            | Ultimo Ordine 📄                                                                                                    |
| ▶ Preferenze              | Gruppo 📄                                                                                                    |
| w <sup>2</sup>            | N° Cellulare 📄                                                                                                    |
| No Parametri Avanzati     | Considerable and Considerable and Conside |
| Amministrazione           | Cronjob settings                                                                                                    |
| <b>latel.</b> Statistiche | Se si vuele impostare una sinoranizzazione autematica ti suggeriame di oreare un crenjab che venga lanciate giornalmente netteteoripo e che richiani quest'URL                                                                                                    |
| m                         | Cen URL segst-qpider-43600 http://pressarboy.dev/modules/bloc/hourdem_pshap/cen/tron.php?tecsare_key=0025316617far43cceef07e35afbe3acf                                                                                                    |
|                           | ATTINZONDI<br>B processo policible distribution diversi minuti, pusi promore il taste Ecomento la pagina sia cantanda per continuare le operazioni sul tuo sito, le sorige sarà esguita comunque. Promore<br>Of per procedure 3 00.                                                                                                    |
|                           | Solva e Aggiorna   Aggiorna Sincrenizzazione   Sincrenizza Tuno   Clienti in lista 0/1 - Ultima Sincrenizzazione: 01 Jan 1970 01:0000                                                                                                    |
| PrestaShop™ - @ 4.952s    | 🐑 🚯 💿 😰 Contanto / 🏶 Dog Tracker / 🗢 Forum / 🃥 Adden / 🖉 Addexramento                                                                                                    |

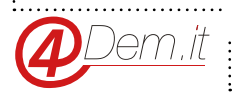

Una volta terminata la sincronizzazione iniziale non sarà piu' necessario effettuarla, per mantenere i sistemi sincronizzati basterà usare manualmente il bottone Aggiorna Sincronizzazione, oppure impostare un Cronjob automatico che la effettui nottetempo.

Per impostare il Cronjob di sincronizzazione sarà sufficiente crearne uno che richiami il comando indicato dal modulo nella sezione Cronjob Settings.

| 😁 Clienti            |                                                                                                    |
|----------------------|----------------------------------------------------------------------------------------------------|
| - Pagala Dearri      | Campi da ignorare (spunta = ignora)                                                                                                    |
| • Regule FTe221      | Il modulo sincrenizza automaticamente le principali informazioni dei tuoi clienti, se vuoi puoi ingnorarne alcuni mettendo la spunta su quelli che non vuoi importare |
| 🎰 Moduli             | Nome 📄                                                                                                    |
| Moduli e Servizi     | Cognome                                                                                                    |
|                      | Sesso                                                                                                    |
|                      | Lingua                                                                                                    |
|                      | Guest                                                                                                    |
|                      | Prese                                                                                                    |
| Spedizione           |                                                                                                    |
| Cocalizzazione       |                                                                                                    |
| 🖋 Preferenze         | Data registrazione ai sto                                                                                                    |
| 🕫 Darametri Avanzati | Data isoriane Newsletter                                                                                                    |
| + Farametr Availati  | Ultima connessione                                                                                                    |
| Amministrazione      | Ultimo Ordine                                                                                                    |
| Lill Statistiche     | Gruppo                                                                                                    |
|                      | N° Cellulare                                                                                                    |
| III                  |                                                                                                    |
|                      | Cronjob settings                                                                                                    |
|                      | Se si vuole impostare una sincronizzazione automatica ti suggeriamo di creare un cronjob che venga lanciato giornalmente nottetempo e che richiami quest'URL          |
|                      | Cron UBL: west-asaider -1 3600 http://ozestasban.dev/modules/blockfourdem.asban/cron/cron.abp?cecure.kevs00273166174a43cceeff07a35afbe7ard                            |
|                      |                                                                                                    |
|                      |                                                                                                    |
|                      | Salva e Aggiorna   Aggiorna Sincronizzazione   Sincronizza Tutto   Clienti in lista 0/1 - Ultima Sincronizzazione: 01 Jan 1970 01:00:00                               |

Ti consigliamo di impostare il cronjob in modo che venga eseguito ogni 15 minuti.

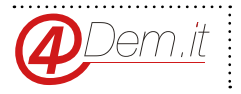

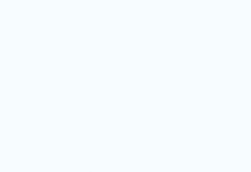

www.4dem.it

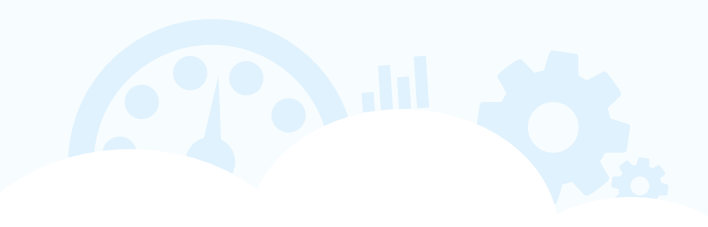